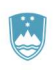

REPUBLIKA SLOVENIJA MINISTRSTVO ZA OKOLJE IN PROSTOR AGENCIJA REPUBLIKE SLOVENIJE ZA OKOLJE

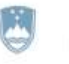

REPUBLIKA SLOVENIJA MINISTRSTVO ZA JAVNO UPRAVO

Tržaška cesta 21, 1000 Ljubljana

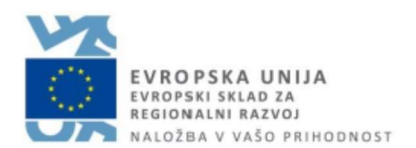

# Navodila za izpolnjevanje vloge za pridobitev dovoljenja za uvoz, izvoz in potrdilo o ponovnem izvozu (CITES) prek portala SPOT (e-VEM)

Pripravili:

Uredništvo portala SPOT (MJU) Urška Mavri (ARSO)

Ljubljana, januar 2020

#### Kazalo vsebine

| 1.   | UVOD  |                                                                                        | 3    |
|------|-------|----------------------------------------------------------------------------------------|------|
| 2.   | Navoc | lilo za izpolnjevanje vloge za dovoljenja za uvoz, izvoz in potrdilo o ponovnem izvozu | 1    |
| (CII | E3)   |                                                                                        | 4    |
|      | 2.1.  | Prijava v portal SPOT (e-VEM)                                                          | 4    |
|      | 2.2.  | Izbira podjetja                                                                        | 4    |
|      | 2.3.  | Izbira postopka                                                                        | 5    |
|      | 2.4.  | Nova vloga                                                                             | 6    |
|      | a. D  | opolnitev vloge                                                                        | . 16 |
|      | b. L  | Imik vloge                                                                             | . 18 |
|      | 2.5.  | Spremljanje statusa vloge                                                              | . 19 |

#### Kazalo slik

| Slika 1:Prijava v sistem                                                          | . 4 |
|-----------------------------------------------------------------------------------|-----|
| Slika 2: Delo s poslovnim subjektom                                               | . 5 |
| Slika 3: Izbira postopka                                                          | . 5 |
| Slika 4: Podatki vrsti dovoljenja/potrdila                                        | . 6 |
| Slika 5: Podatki o uvozniku oziroma izvozniku                                     | . 6 |
| Slika 6: Podatki vlagatelja                                                       | . 7 |
| Slika 7: Podatki o podjetju, ki ima pooblastilo                                   | . 7 |
| Slika 8: Namen dovoljenja                                                         | . 7 |
| Slika 9: Izbira vrste – iskanje ustrezne vrste                                    | . 8 |
| Slika 10: Opis osebka in navedba vira - seznami                                   | . 8 |
| Slika 11: Dovoljen kraj bivanja za žive osebke                                    | . 9 |
| Slika 12: Opis osebkov                                                            | . 9 |
| Slika 13: Dodajanje države porekla – iskanje ustrezne države                      | 10  |
| Slika 14: Dodaj novo vrsto osebkov                                                | 10  |
| Slika 15: Potrditev o pridobitvi osebkov, dokazilo in izjava                      | 11  |
| Slika 16: Izpis/predogled vloge                                                   | 12  |
| Slika 17: Podpis v SiPASS                                                         | 12  |
| Slika 18: Izpis podatkov za plačilo (prilaganje seznama)                          | 13  |
| Slika 19: Izbira načina plačila                                                   | 13  |
| Slika 20: Plačilo UJP – izpis posameznih postavk                                  | 14  |
| Slika 21: Plačilo UJP – izpis računa                                              | 14  |
| Slika 22: Prenos celotne vloge in oddaja                                          | 15  |
| Slika 23: Zaključek                                                               | 15  |
| Slika 24: Namizje podjetja – Seznam vlog v postopkih                              | 16  |
| Slika 25 : Namizje podjetja – Podatki o vlogi                                     | 16  |
| Slika 26: Obrazec »dopolnitev vloge«                                              | 17  |
| Slika 27: Namizje podjetja - Podatki o vlogi«                                     | 18  |
| Slika 28: Umik vloge                                                              | 18  |
| Slika 29: Namizje podjetja – Seznam vlog v postopkih in Delni seznam oddanih vlog | 19  |

# 1. UVOD

V januarju 2020 je bil na portalu e-VEM, po novem SPOT- Slovenska poslovna točka, vzpostavljen nov postopek za oddajo elektronske vloge za pridobitev dovoljenja za pridobitev dovoljenja za uvoz, izvoz in potrdilo o ponovnem izvozu (CITES)

#### Pravna podlaga:

Zakon o ohranjanju narave (25., 25a., člen)

Uredba o ravnanju in načinih varstva pri trgovini z živalskimi in rastlinskimi vrstami

Uredba Sveta (ES) št. 338/97 o varstvu prosto živečih živalskih in rastlinskih vrst z zakonsko ureditvijo trgovine z njimi (4., 5., 6. člen)

Uredba Komisije (EU) št. 792/2012 o določitvi pravil za obliko dovoljenj, potrdil in drugih dokumentov iz Uredbe Sveta (ES) št. 338/97 o varstvu prosto živečih živalskih in rastlinskih vrst z zakonsko ureditvijo trgovine z njimi ter o spremembi Uredbe Komisije (ES) št. 865/2006

Postopek je namenjen domačim poslovnim subjektom. Postopek bo možno izvajati samo preko portala SPOT (e-VEM), ne pa tudi preko portala eugo.gov.si.

# 2. Navodilo za izpolnjevanje vloge za dovoljenja za uvoz, izvoz in potrdilo o ponovnem izvozu (CITES)

## 2.1. Prijava v portal SPOT (e-VEM)

Pred pričetkom izpolnjevanja vloge se je najprej potrebno prijaviti v portal e-VEM na tem naslovu – <u>http://evem.gov.si/evem/drzavljani/zacetna.evem</u>.

| Sistem e-VEN                                   | I vam omogoča, da določene                                           |
|------------------------------------------------|----------------------------------------------------------------------|
| postopke izve                                  | dete elektronsko. V sistem se                                        |
| prijavite s kva                                | lificiranim digitalnim                                               |
|                                                |                                                                      |
| potrdilom. Za                                  | podpisovanje in oddajo vlog                                          |
| potrdilom. Za<br>mora vaš brsk                 | ) podpisovanje in oddajo vlog<br>valnik imeti nameščeno              |
| potrdilom. Za<br>mora vaš brsk<br>podpisno kom | i podpisovanje in oddajo vlog<br>zalnik imeti nameščeno<br>nponento. |

Svetujemo vam, da se prijavite prek prijave SI-PASS, saj bo ta prijava postala kmalu obvezna. Navodila za registracijo so dostopna <u>tukaj</u>.

### 2.2. Izbira podjetja

Po uspešni prijavi v sistem e-VEM je potrebno izbrati poslovni subjekt za katerega oddajate vlogo. Če je ta subjekt samostojni podjetnik se v polje »Vpišite davčno številko s.p.« vpiše davčna številka subjekta. Če pa gre za ostale poslovne subjekte, pa se v polje »Vpišite 10 mestno matično številko« vpiše matična številka poslovnega subjekta. Izbiro zavezanca se lahko opravi tudi s klikom na davčne številke v razdelku »Zadnja uspešna iskanja« ali »Pooblastila«. Uporabnik portala lahko izbere le poslovni subjekt pri katerem je v PRS (Poslovni register Slovenije) registriran kot odgovorna oseba. Če bo vloge oddajal uporabnik, ki ni odgovorna oseba, si mora urediti pooblastilo. Navodila za izvedbo postopka pooblaščanja so na voljo na tej <u>spletni strani</u>.

Slika 1:Prijava v sistem

#### Delo s poslovnim subjektom

Postopke lahko opravljate za subjekte, pri katerih ste registrirani kot odgovorna oseba ali pa ste za delo s subjektom pooblaščeni.

| Išā                                                      | Zadnja uspešna iskanja                                                 | Pooblastila                                                        |   |
|----------------------------------------------------------|------------------------------------------------------------------------|--------------------------------------------------------------------|---|
| <del>rimele s.p.9 Veše devěne številke je 20</del> 79354 | <ol> <li>matična številka /<br/>e-VEM številka registracije</li> </ol> | poslovni subjekt / postopek                                        | ^ |
| sišite 10-mestno matično številko 💿                      | MŠ <u>2516250000</u>                                                   | URAD ZA OSKRBO IN<br>INTEGRACIJO MIGRANTOV -<br>TEST - TEST - TEST |   |
|                                                          | MŠ <u>5025796000</u>                                                   | PETROL d.d., Ljubljana                                             |   |
| šite e-VEM številko 💿                                    | MŠ <u>5881447000</u>                                                   | POŠTA SLOVENIJE d.o.o.                                             |   |
| Išā                                                      | MŠ <u>5554195000</u>                                                   | Zavod za zdravstveno<br>zavarovanje Slovenije                      |   |
|                                                          | DŠ <u>28793544</u>                                                     | Roman Poljanec                                                     |   |
|                                                          | MŠ <u>6944272000</u>                                                   | Firma Jernej, d.o.o.                                               |   |

*Slika 2: Delo s poslovnim subjektom* 

#### 2.3. Izbira postopka

Med postopki za izbrano podjetje v kategoriji ARSO izberete postopek »Pridobitev dovoljenja za uvoz, izvoz in potrdila o ponovnem izvozu (CITES)«

# ARSO Pridobitev naravovarstvenega soglasja ali naravovarstvenih pogojev

Portal omogoča samostojnim podjetnikom oddajo vloge za pridobitev naravovarstvenega soglasja ali naravovarstvenih pogojev. • Pridobitev potrdila EU za trgovanje z živalmi in rastlinami ter njihovih delov ali izdelkov iz njih Portal omogoča samostojnim podjetnikom da oddajo vlogo za pridobitev potrdila EU za trgovanje z živalmi in rastlinami ter njihovih delov ali izdelkov iz njih, ki so navedeni v prilogi A Uredbe Sveta (ES) št. 338/97 znotraj EU. Pridobitev dovoljenja za uvoz, izvoz in ponovni izvoz (CITES) ortal omogoca samostojnemu podjetniku oddajo vloge za pridobitev dovoljenja za uvoz, izvoz in potrdila o ponovnem izvozu živali in rastlin ter njihovih delov ali izdelkov iz njih, ki so navedene v prilogah A, B in C Uredbe Sveta (ES) št. 338/97. Pridobitev dovoljenja za izjemna ravnanja z živalmi zavarovanih vrst Portal omogoča samostojnim podjetnikom oddajo vloge za pridobitev dovoljenja za izjemna ravnanja z živalmi zavarovanih vrst · Pridobitev dovoljenja za gojitev živali prostoživečih vrst Portal omogoča samostojnim podjetnikom oddajo vloge za prodobitev dovoljenja za gojitev prostoživečih domorodnih ali tujerodnih vrst. Pridobitev dovoljenja za snemanje v podzemnih jamah Portal omogoča samostojnim podjetnikom oddajo vloge za pridobitev dovoljenja za snemanje v podzemnih jamah. · Pridobitev dovoljenja za izjemna ravnanja v podzemnih jamah Portal omogoča samostojnim podjetnikom oddajo vloge za pridobitev dovoljenja za izjemna ravnanja v podzemnih jamah.

Slika 3: Izbira postopka

#### 2.4. Nova vloga

#### 1. Korak: Podatki o vlagatelju

V prvem koraku je treba izbrat med tremi možnostmi dovoljenj/potrdil, in sicer za uvoz, izvoz ali ponovni izvoz.

Vloga za pridobitev: DOVOLJENJE ZA UVOZ
DOVOLJENJE ZA IZVOZ
POTRDILO ZA PONOVNI IZVOZ

Slika 4: Podatki vrsti dovoljenja/potrdila

V nadaljevanju tega koraka so vidni podatki podjetja (pravne osebe), ki se prepišejo iz PRS, ter vaši osebni podatki, ki se prepišejo iz prijavnega sistema SiPASS. Podatki se vpišejo v polje uvoz ali v polje izvoz/ponovni izvoz, odvisno od tega za katero vrsto dovoljenje podajate vlogo.

Sistem zahteva polno ime in naslov dejanskega uvoznika, ne njegovega zastopnika.

Treba je navesti tudi točen naslov izvoznika v tretji državi (pri uvozu), oziroma naslov uvoznika (pri izvozu/ponovnem izvozu). Državo sistem ponudi v seznamu.

| voljenja/potrdila |
|-------------------|
|                   |
|                   |
|                   |
|                   |
| Poštna št.        |
|                   |
|                   |
|                   |
|                   |
|                   |
| Postna št.        |
|                   |
|                   |
|                   |
|                   |

Slika 5: Podatki o uvozniku oziroma izvozniku

| Kontaktna oseba ime | Kontaktna oseba priimek |
|---------------------|-------------------------|
| Felefon             | e-naslov                |
|                     |                         |

Slika 6: Podatki vlagatelja

V primeru, da ste zastopnik/zaposleni v podjetju, ki ima pooblastilo za oddajo te vloge izpolnite podatke o svoji firmi, v kateri delate in priložite pooblastilo.

Podatki o podjetju, ki ima pooblastilo

|               | Q IŠČI                                                                                                    |
|---------------|----------------------------------------------------------------------------------------------------|
| Naziv pooblas | čenega podjetja                                                                                                    |
| Naslov poobl  | aščenega podjetja                                                                                                    |
| Prebrskaj     | Priložite elektronsko kopijo pogodbe med prevoznikom in pooblaščeno pravno osebo za<br>izvajanje postopkov oddaje vloge. |

Slika 7: Podatki o podjetju, ki ima pooblastilo

V zadnjem delu prvega koraka odkljukate enega izmed namenov uvoza/izvoza posebkov v ponujenem seznamu. Predizbran je komercialni namen.

| <ul> <li>B - gojitev v ujetništvu ali umetno razmnoževanje</li> </ul> |  |
|-----------------------------------------------------------------------|--|
| 🔵 E - izobraževanje                                                   |  |
| 🔵 G - botanični vrtovi                                                |  |
| 🔵 H - lovske trofeje                                                  |  |
| 🔵 L - uveljavljanje / sodni namen / forenzični nameni                 |  |
| 🗌 M - medicinski nameni (tudi biomedicinske raziskave)                |  |
| 🔿 N - ponovna naselitev ali naselitev v naravo                        |  |
| 🔿 P - osebni nameni                                                   |  |
| 🔘 Q - cirkusi in potujoče razstave                                    |  |
| 🔘 S - znanstveni nameni                                               |  |
| <ul> <li>T - komercialni nameni</li> </ul>                            |  |
| 🔿 Z - živalski vrtovi                                                 |  |
|                                                                       |  |
|                                                                       |  |
|                                                                       |  |

Slika 8: Namen dovoljenja

#### 2. Korak: Podatki o osebku

Navedite podatke o prosto živečih vrstah, za katere želite pridobiti dovoljenje za uvoz in izvoz ali potrdilo o ponovnem izvozu.

Dovoljenje/potrdilo lahko pridobite za več vrst osebkov in več osebkov ene ali več vrst.

Najprej iz seznama izberite vrsto (znanstveno ali slovensko ime). Vpišite ključno besedo in seznam se bo skrčil na izbrane zadetke, ki vključujejo to besedo. V primeru, da vrste ni na seznamu odkljukate izjavo »Vrste ni na seznamu« ter v ponujena polja vpišite znanstveno in slovensko ime vrste, ter dodatek CITES in priloge ES. V tem primeru so polja obvezna.

| Vrsta osebka/osebkov |  |
|----------------------|--|
|                      |  |

| Znanstveno / slovensko ime vrste (dodatek k | CITES) Priloga k EU - dodatek |   |
|---------------------------------------------|-------------------------------|---|
|                                             |                               | ~ |
| Vrste ni na seznamu                         |                               |   |
| Znanstveno ime 🔺                            | Slovensko ime                 |   |
| Dodatek k CITES                             | Priloga uredbe                |   |
|                                             | ~                             | ~ |

Slika 9: Izbira vrste – iskanje ustrezne vrste

Sledi opis osebka (polje »oznaka opisa osebka/osebkov), ki mora biti čim bolj natančen in mora vsebovati tričrkovno kodo skladno s Prilogo VII k Uredbi (ES) št. 865/2006. Obrazec ponudi seznam s kodami in njihovimi opisi.

Za navedbo vira obrazec ponudi seznam kod. V primeru, da izberete možnost I (odvzeti ali zaseženi osebki) ali možnost O (predkonvencijski osebki) morate izbrati še dodaten vir, v primeru izbire U – vir ni znan, morate dodatno utemeljitev vpisati v prikazano polje.

| Z vpisom ključne besede se seznam skrči na zadetke s to besedo. |   | Y |
|-----------------------------------------------------------------|---|---|
| /ir                                                             |   |   |
| U - vir ni znan (mora biti utemeljeno)                          | 2 | ~ |
| Jtemeljitev neznanega vira                                      |   |   |

Slika 10: Opis osebka in navedba vira - seznami

Opišite tudi dovoljen kraj bivanja za žive osebke vrst iz priloge A, vzete iz narave. To polje se pojavi, ko za oznako opisa osebka izberete LIV, vir pa W – osebki odvzeti iz narave.

| Oznaka opisa osebka/osebkov                                                                     |   |
|-------------------------------------------------------------------------------------------------|---|
| LIV Živ osebek (Žive živali in rastline. Osebki živih koral, ki se prevažajo v vodi, se navedej | ~ |
| Vir                                                                                             |   |
| W - osebki odvzeti iz narave                                                                    | ~ |
| Dovoljeni kraj bivanja za žive osebke vrst iz priloge A, vzete iz narave                        |   |
|                                                                                                 |   |
|                                                                                                 | 1 |

Slika 11: Dovoljen kraj bivanja za žive osebke

V naslednjem koraku obrazec zahteva še podrobnejši opis osebkov.

Za vsak osebek izpolnite podatke številu, oznakah, če je znano se izpolni tudi polje neto masa (v kg). Osebke še dodatno opišite.

Za vsak osebek izpolnite podatke o številu, oznakah in še dodatno opišite osebke. V primeru prijave večje količine enakih osebkov lahko priložite seznam kod oznak (obročkov ali mikročipov). Če je osebek oziroma osebki označeni na drug način, se to opiše v ponujenem polju.

V primeru, da gre za živ osebek se izpolnijo tudi podatki o spolu in datumu rojstva.

| Nov osebek dodate s klikom na gumb | "Dodajte novo | osebek/osebke", | ki je na koncu | zgoraj navede | enih |
|------------------------------------|---------------|-----------------|----------------|---------------|------|
| sklopov.                           |               |                 |                |               |      |

| osebek ? Vrsta oznake                                                                                                    | kg<br>Datum rojstva živega osebka            |
|----------------------------------------------------------------------------------------------------|----------------------------------------------|
| Spol<br>moški _ ženski<br>ni določeno<br>Vrsta oznake<br>obroček                                                                     | Datum rojstva živega osebka                  |
| <ul> <li>moški _ ženski</li> <li>ni določeno</li> <li>Vrsta oznake</li> <li>obroček <ul> <li>mikročip _ drugo</li> </ul> </li> </ul> | Številka oznake                              |
| ◯ ni določeno<br>Vrsta oznake<br>◯ obroček                                                                                           | Številka oznake                              |
| Vrsta oznake<br>) obroček 💿 mikročip 🔵 drugo                                                                                         | Številka oznake                              |
| 🔿 obroček 💿 mikročip 🔵 drugo                                                                                                    |                                              |
|                                                                                                    |                                              |
| V primeru prijave večje količine osebkov iste vrste,<br>uporabite <mark>to predlogo</mark> in jo priložite k vlogi.                  | ki so označeni z mikročipi ali obročki lahko |
| Prebrskaj Priložite datoteko s podatki o mikročipil                                                                                  | h.                                           |
| Dodaten opis osebka/osebkov iste vrste                                                                                               |                                              |
|                                                                                                    |                                              |

Slika 12: Opis osebkov

V nadaljevanju v ponujenem seznamu izberete državo iz katere osebki izhajajo (država porekla).

Država porekla je država, v kateri so bili osebki odvzeti iz narave, rojeni in gojeni v ujetništvu ali umetno razmnoženi. Kadar je to tretja država, je treba vpisati podatke o ustreznem dovoljenju. Kadar se osebki s poreklom iz države članice Unije izvažajo iz druge države članice EU, je treba navesti le ime države članice izvora.

Država zadnjega ponovnega izvoza je pri potrdilu o ponovnem izvozu tretja država ponovnega izvoza, iz katere so bili osebki uvoženi, preden so se ponovno izvozili iz Unije. Pri uvoznem dovoljenju je to tretja država ponovnega izvoza, iz katere se bodo osebki uvozili. Vpisati je treba podatke o ustreznem potrdilu o ponovnem izvozu.

| Poreklo zgoraj navedenih os      | ebkov                   |   |   |
|----------------------------------|-------------------------|---|---|
| Država porekla                   |                         |   |   |
| NEMČIJA                          |                         | - | ~ |
| Številka dovoljenja              | Datum izdaje dovoljenja |   |   |
|                                  |                         |   |   |
| Zadnji ponovni izvoz             |                         |   |   |
| Država zadnjega ponovnega izvoza |                         |   |   |
| AFGANISTAN                       |                         |   | ~ |
| Številka potrdila                | Datum izdaje potrdila   |   |   |
|                                  | <b>m</b>                |   |   |

Slika 13: Dodajanje države porekla – iskanje ustrezne države

Novo vrsto dodate s klikom na gumb "Dodajte novo vrsto osebkov", ki je na koncu zgoraj navedenih sklopov.

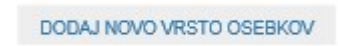

Slika 14: Dodaj novo vrsto osebkov

Nadaljujemo na korak Potrditve in izjave.

# 3. Korak: Potrditve in izjave

Vlogi priložite dokazno dokumentacijo in po potrebi odkljukajte izjave.

| Prebrskaj                          | Priložite dokazno dokumen                                                                             | Itacijo                                                                                                    |
|------------------------------------|----------------------------------------------------------------------------------------------------|----------------------------------------------------------------------------------------------------|
| zjave: *                           |                                                                                                    |                                                                                                    |
| Prilagam<br>najboljše              | i potrebno dokazno dokumenta<br>em vedenju in prepričanju točn                                        | acijo in izjavljam, da so vsi navedeni podatki po mojem<br>i.                                                                             |
| Izjavljam                          | , da do sedaj še ni bila zavrnje                                                                      | na vloga za dovoljenje/potrdilo za navedene osebke.                                                                                       |
| Žive žival<br>njihovo p<br>Mednaro | i se bodo prevažale skladno s<br>ripravo na prevoz ali, pri letalsl<br>dno združenje letalskih prevoz | Smernicami CITES za prevoz živih prosto živečih živali in<br>kem prevozu, s predpisi o živih živalih, ki jih je objavilo<br>nikov (IATA). |
|                                    |                                                                                                    |                                                                                                    |

Nadaljujete s podpisovanjem.

#### 4. Korak: Podpisovanje vloge

V tem koraku se vam prikaže celoten izpis vloge. Na koncu izpisa imate možnost tiskanja vloge, vračanja na obrazec, kjer lahko popravite vnesene podatke in nadaljevanja v podpisovanje. V postopku podpisovanja se generira mapa (stisnjena mapa v obliki ZIP) v kateri je podpisana PDF vloga, podpisan XML in vsi priloženi dokumenti.

| Opombe                                                                                      |                                             |
|---------------------------------------------------------------------------------------------|---------------------------------------------|
| 1                                                                                           |                                             |
|                                                                                             |                                             |
| zjave:                                                                                      |                                             |
| Prilagam potrebno dokazno dokumentacijo in izja<br>najboljšem vedenju in prepričanju točni. | vljam, da so vsi navedeni podatki po mojem. |
|                                                                                             |                                             |
|                                                                                             |                                             |
| 2 Name and a structure                                                                      |                                             |

#### Slika 16: Izpis/predogled vloge

S klikom na gumb »Podpiši« portal uporabnika preusmeri na »SiPASS«, ki omogoča oblačno podpisovanje. Z vnosom SiPASS gesla podpišete vlogo.

|     | SI-TRUST<br>SI-PASS<br>Storitev za spletno prijavo in e-podpis<br>Autoritication and e Sendare Service |         |
|-----|----------------------------------------------------------------------------------------------------|---------|
| E-p | odpis dokumenta                                                                                        |         |
|     | Vnesite svoje geslo SI-PASS za e-podpis<br>dokumenta                                                   |         |
|     | Vloga.xml                                                                                              | 0       |
|     | Vloga.pdf                                                                                              | ۲       |
|     | Ģeslo                                                                                                  |         |
|     | Nazaj                                                                                                  | Podpiši |
| - 0 |                                                                                                    |         |

Slika 17: Podpis v SiPASS

Če opazite, da ste naredili kakšno napako, se s klikom na gumb »Nazaj na obrazec« vrnete na obrazec in popravite napake. Pred podpisom si vlogo lahko tudi natisnete.

Postopek se nadaljuje s plačilom takse.

#### 5. Korak: Plačilo stroškov postopka

V koraku Plačilo stroškov postopka se izpiše višina stroška in podatki za plačilo. Ker gre za elektronski postopek, se plačuje le taksa tarife 3.

| stroške/takse:         |                                                                                                    |
|------------------------|----------------------------------------------------------------------------------------------------|
| Upravna<br>naloga      | Dovoljenje za uvouz, izvoz in potrdilo o ponovnem izvozu živali<br>prostoživečih vrst (elektronska vloga) |
| Znesek                 | 1 x 18,10 € 18,10 €                                                                                       |
| Za plačilo             | 18,10€                                                                                                    |
| Podatki o plačilu UPN: |                                                                                                    |
| Naziv prejemnika:      | Agencija Republike Slovenije za okolje                                                                    |
| Naslov prejemnika:     | Vojkova cesta 1 B, Ljubljana, 1000 Ljubljana                                                              |
| IBAN:                  | SI56 0110 0100 0315 637                                                                                   |
| Koda namena:           | COST                                                                                                    |
| Namen:                 | 2482878000/03-349-2-6/2020                                                                                |
| Sklic/referenca:       | 11 25518-7111002-35600019                                                                                 |
|                        | Natisni UPN                                                                                               |

Za vašo vlogo je potrebno plačati naslednje stroške/takse:

Slika 18: Izpis podatkov za plačilo (prilaganje seznama)

Sledi izbira načina plačevanja.

- a) Plačilo UPN in prilaganje potrdila o plačilu: ta način plačila omogoča, da si natisnete UPN in plačate na svoji banki, priložite pa potrdilo o plačilu. Če plačila ni možno izvesti v kratkem času, postopek s klikom na povezavo »Shrani in zapri« prekinete in ga nadaljujete po opravljenem plačilu. Za nadaljevanje potrebujete dokazilo o plačilu, ki ga priložite v slikovni (JPEG, PNG, TIFF) ali PDF obliki.
- b) Drugi način »Elektronsko plačilo« omogoča uporabnikom, da preko storitve eUJP elektronsko plača stroške. eUJP podpira kartično plačevanje, mobilno plačevanje in plačevanje preko spletnega bančništva.

| Izberite način plačila:                      |           |                        |
|----------------------------------------------|-----------|------------------------|
| Plačilo UPN in prilaganje potrdila o plačilu | Prebrskaj | Izberite vašo datoteko |
| 🔿 Elektronsko plačilo                        |           | Plačaj elektronsko     |

Slika 19: Izbira načina plačila

Plačilo nadaljujete s klikom na »Plačaj elektronsko«.

Portal vas usmeri na UJP storitve e-plačila, ki vam nudi različne vrste plačil. Izberite najustreznejšo in izpolnite podatke. V primeru, da ne želite anonimen račun odkljukate kljukico »Označite in izpolnite podatke, če želite prejeti račun, ki se bo glasil na vaše ime«. Nato kliknite na gumb »Nadaljuj«.

Po izvedenem plačilu vam sistem UJP izpiše račun.

| VSEBI | NA SPLET | NEGA PLAČILA                      |          |    |               |                 | Na      | vodila za plačevanj     |
|-------|----------|-----------------------------------|----------|----|---------------|-----------------|---------|-------------------------|
| Zap.  | Šifra    | Opis                              | Količina | EM | Cena brez DD' | / % DDV         |         | Vrednost brez DDV       |
| 1     | 3        | Tarifna šte <mark>v</mark> ilka 3 | 1,00     | em | 18,10 EUF     | R 0,00          |         | 18,10 EUR               |
|       |          |                                   |          |    | Sk            | upaj vrednost b | rez DDV | 18 <mark>,10 EUR</mark> |
|       |          |                                   |          |    | 0             | snova za DDV    | % DDV   | Vrednost DDV            |
|       |          |                                   |          |    |               | 18,10 EUR       | 0,00    | 0,00 EUR                |
|       |          |                                   |          |    | Sk            | upaj DDV        |         | 0,00 EUR                |
|       |          |                                   |          |    | Sk            | upaj za plačilo |         | 18,10 EUR               |

Slika 20: Plačilo UJP – izpis posameznih postavk

| P € I Strat        | x 1 od 1 — + :                                                                                                    | Samodejno 🕈                                                                                                  | 88                                                                                                    |
|--------------------|----------------------------------------------------------------------------------------------------|----------------------------------------------------------------------------------------------------|----------------------------------------------------------------------------------------------------|
|                    |                                                                                                    |                                                                                                    | <b>Ujp</b> e-plačila                                                                                                    |
| Izdajatelj računa: | MINISTRSTVO ZA OKOLJE IN<br>PROSTOR, AGENCIJA REPUBLIKE<br>SLOVENIJE ZA OKOLJE<br>Vojkova cesta 001 B<br>1000 Ljubljana<br>Slovenija<br>Davčna številka/ID DDV: SI18945082 |                                                                                                    |                                                                                                    |
| Kupec:             | Prošt Test, s sklepom d.o.o.<br>Baragova ulica 005<br>1000 Ljubljana<br>boris saletic@gov.si<br>ID za DDV: 75257793                                                        | Račun:<br>Datum izdaje:<br>Kraj:<br>Datum opravljene storitve<br>Rok plačila:<br>Način plačila:<br>Naročilo: | EP\$0000008-2019<br>27.12.2019<br>Ljubljana<br>52.712.2019<br>27.12.2019<br>27.12.2019<br>dbanet-simulacija<br>6/05/d4-4.421.4cc9-9b14-<br>6/d92b88548f5 |
|                    |                                                                                                    |                                                                                                    |                                                                                                    |
| Zap. Šifra         | Op. Opis                                                                                                    | Količina EM Cena brez                                                                                        | DDV % DDV Vrednost brez DDV                                                                                                    |

Slika 21: Plačilo UJP – izpis računa

S klikom Zapri nadaljujete s postopkom oddaje vloge.

#### 6. Korak: Oddaja vloge

| V ten            | n koraku lahko za vašo evidenco vlogo prenesete na vaš računalnik.                                                                                                    |
|------------------|----------------------------------------------------------------------------------------------------|
| 3 klik           | kom na gumb "Pošlji" bo vaša vloga posredovana pristojnemu organu v obravnavo.                                                                                                    |
| O<br>prene<br>Pr | Z oddajo vloge vsebina vloge ne bo več dostopna in vloge ne bo mogoče več prenesti na va<br>računalnik. Gumb "Pošlji" bo omogočen, ko vlogo prenesete ali potrdite, da je ne želite<br>esti.<br>renesi |
|                  | Ne želim prenesti vlogi                                                                                                    |
|                  |                                                                                                    |

Slika 22: Prenos celotne vloge in oddaja

#### 7. Korak: Zaključeno

Portal vlogo odda pristojnemu organu v obravnavo. Uporabniku se izpišejo podatki o oddaji vloge in povezava na namizje. Uporabnik dobi na svoj elektronski naslov sporočilo o oddaji vloge.

| Spoštovani/-a Jure Prošt,<br>Vaša vloga je bila uspešno oddana!                                               |                                                                                       |
|----------------------------------------------------------------------------------------------------|---------------------------------------------------------------------------------------|
| Podatki o vlogi                                                                                               |                                                                                       |
| Pridobitev dovoljenia za uvoz izvoz in pop                                                                    |                                                                                       |
| Oznaka vloge: 2482878000/03-349-2-49/2019<br>Oddano 27. december 2019                                         | 5011 12002 (61123)                                                                    |
| Zadnja sprememba:                                                                                             | 27.12.2019 13:56:40                                                                   |
| Avtor zadnje spremembe:                                                                                       | Jure Prošt                                                                            |
| Pristojni organ:                                                                                              | Agencija Republike Slovenije za okolje                                                |
| Vaš komentar                                                                                                  |                                                                                       |
| To vlogo lahko poimenujete, oziroma ji dodate neko o<br>vlogo lažje našli v seznamu. Vsebina tega polja bo pr | pisno identifikacijsko oznako, po kateri boste<br>ikazana na seznamu vlog na namizju. |
| Odstrani komentar                                                                                             | Shrani komentar                                                                       |
| Kako naprej                                                                                                   |                                                                                       |
|                                                                                                    |                                                                                       |

Vaša vloga je bila elektronsko poslana pristojnemu organu. V naslednjih dneh bo vloga sprejeta in pregledana. Preko e-pošte boste prejemali obvestila ob vsaki spremembi statusa Vaše vloge. Podrobnosti Vaše vloge so na voljo na namizju.

Slika 23: Zaključek

#### a. Dopolnitev vloge

Če vloga ni popolna, vas pristojni organ pozove k dopolnitvi. Vlogo lahko dopolnite elektronsko tako, da v seznamu vlog v postopku izberete vlogo, ki jo želite dopolniti in v sklopu Delo z vlogo izberete »Dopolni«.

| Vloge                         |                                                                                       |                                                     |            |                            |   |
|-------------------------------|---------------------------------------------------------------------------------------|-----------------------------------------------------|------------|----------------------------|---|
| Seznam vlog v postopkih       |                                                                                       |                                                     |            |                            |   |
| e-VEM številka                | Postopek                                                                              | Status                                              | Datum      | Datum<br>brisanja<br>vloge | î |
| ⊞ 0700-40-20191010-000002     | Sporočilo o prostem delovnem mestu<br>(PDM-1)                                         | Registrski<br>organ je<br>prejel vlogo.             | 10.10.2019 |                            |   |
| 8 2482878000/03-349-2-49/2019 | Pridobitev dovoljenja za uvoz, izvoz in<br>ponovni izvoz (CITES)                      | Vloga je bila<br>poslana na<br>registrski<br>organ. | 27.12.2019 |                            |   |
| ± 2482878000/03-349-1-59/2019 | Pridobitev potrdila EU za trgovanje z<br>živalmi in rastlinami ter nijhovih delov ali | Vloga je bila<br>poslana na                         | 27.12.2019 |                            | ~ |

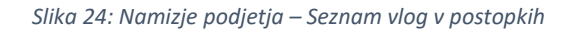

| Podatki o vlogi                                                          |  |
|--------------------------------------------------------------------------|--|
| Odgovorna oseba na vlogi : Uporabnik od doma                             |  |
| e-VEM številka : 2482878000/03-349-2-49/2019                             |  |
| Postopek : Pridobitev dovoljenja za uvoz, izvoz in ponovni izvoz (CITES) |  |
| Status vloge : Vloga je bila poslana na registrski organ.                |  |
| ⊞Zgodovina vloge                                                         |  |
| Delo z vlogo                                                             |  |
| Dopolni     Prekliči                                                     |  |

Slika 25 : Namizje podjetja – Podatki o vlogi

Portal ponudi poseben obrazec, v katerem ima vlagatelj možnost opisati manjkajoče podatke ali priložiti manjkajoče priloge.

S klikom na gumb »Naprej« portal izpiše predogled vloge in ponudi podpisovanje in oddajo vloge.

#### Podatki o vlogi, ki jo želim dopolniti:

Pridobitev dovoljenja za uvoz, izvoz in ponovni izvoz (CITES) Oznaka vloge: 2482878000/03-349-2-49/2019 Datum nastanka: 27. december 2019 • Oddano

#### Priloge

Pripnite ustrezna dokazila oz. priloge.

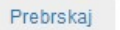

Izberite vašo datoteko

#### Opomba

Vpišite kratko obrazložitev vaše dopolnitve zgoraj navedene vloge.

#### Dopis za dopolnitev vloge

Predogled dopisa v PDF obliki

Nazaj na namizje

Naprej

Slika 26: Obrazec »dopolnitev vloge«

#### b. Umik vloge

Preden je vloga rešena portal omogoča vlagatelju, da vlogo umakne. Na strani »Podatki o vlogi« z izbiro aktivnosti »Prekliči« začnemo s postopkom umika vloge.

| Podatki o vlogi                                                          |  |
|--------------------------------------------------------------------------|--|
| Odgovorna oseba na vlogi : Uporabnik od doma                             |  |
| e-VEM številka : 2482878000/03-349-2-49/2019                             |  |
| Postopek : Pridobitev dovoljenja za uvoz, izvoz in ponovni izvoz (CITES) |  |
| Status vloge : Vloga je bila poslana na registrski organ.                |  |
| ⊕Zgodovina vloge                                                         |  |
| Delo z vlogo                                                             |  |
| Dopolni     Prekliči                                                     |  |

Slika 27: Namizje podjetja - Podatki o vlogi«

Portal ponudi popolnoma izpisano vlogo za umik vloge, z vsemi potrebnimi podatki.

S klikom na gumb »Naprej« portal izpiše predogled vloge in ponudi podpisovanje in oddajo vloge.

| Umik vlo                                      | ge                                                                                                    |
|-----------------------------------------------|----------------------------------------------------------------------------------------------------|
| S pritiskom na<br>V kolikor želite            | gumb "Naprej" boste kreirali dopis za umik vloge, ki se bo posredoval pristojnemu organu<br>lahko dopisu priložite priloge ali vaše opombe namenjene pristojnemu organu.     |
| Vlagatelj lahko<br>odločbe, v čas             | delno ali v celoti umakne svojo vlogo ves čas med postopkom na prvi stopnji do vročitve<br>u, ko teče pritožbeni rok, in med postopkom na drugi stopnji do vročitve odločbe. |
| Podatki o vlo                                 | ogi, ki jo želim umakniti:                                                                                                    |
| TEST - Prido<br>Oznaka vloge:<br>Datum nastan | bitev dvojnika dovoljenja za prodajo tobaka, tobačnih in povezanih izdelkov<br>5030544000/03-179-3-41/2018<br>ka: 12. november 2018 • V reševanju                            |
| Priloge                                       |                                                                                                    |
| Pripnite ustrez                               | na dokazila oz. priloge.                                                                                                    |
| Prebrskaj                                     | Izberite vašo datoleko                                                                                                    |
| Dopis za um                                   | ik vloge                                                                                                    |
| Predogled                                     | dopisa v PDF obliki                                                                                                    |
| 🔇 Nazaj na r                                  | namizje Naprej                                                                                                    |

Slika 28: Umik vloge

## 2.5. Spremljanje statusa vloge

#### Seznam vlog v postopkih

| e-VEM številkaPostopekStatusDatum<br>brisanja<br>vloge□ 0700-43-20180628-000003Sporočilo o prostem delovnem mestu<br>(PDM-1) za s.p.Registrski<br>organ je<br>prejel vlogo.28.06.2018□ 0700-86-20171117-000006Prijava v obvezna socialna zavarovanja (M<br>1)Registrski<br>organ je<br>prejel vlogo.17.11.20175147409000/03-313-12-<br>2/2018Pridobitev dvojnika obrtnega dovoljenja<br>2/2018Vloga je v<br>delu in še ni<br>bila noslana26.11.2018E-VEM številkaPostopekSprememba samostojnega podjetnikaStatusDatum© 0700-82-20181008-000021Sprememba samostojnega podjetnikaStatusPostopek je bil<br>uspešno<br>zaključen.11.10.2018                                                                                                    |                                 |                                                       |                                             |                                     |                            |
|----------------------------------------------------------------------------------------------------|---------------------------------|-------------------------------------------------------|---------------------------------------------|-------------------------------------|----------------------------|
| B 0700-43-20180628-000003Sporočilo o prostem delovnem mestu<br>(PDM-1) za s.p.Registrski<br>organ je<br>prejel vlogo.28.06.2018B 0700-86-20171117-000006Prijava v obvezna socialna zavarovanja (M<br>1)Registrski<br>organ je<br>prejel vlogo.17.11.20175147409000/03-313-12-<br>2/2018Pridobitev dvojnika obrtnega dovoljenja<br>2/2018Vloga je v<br>delu in še ni<br>hila noslana26.11.2018OPolni seznam oddanih vSprememba samostojnega podjetnikaStatusDatum⊕ 0700-82-20181008-000021Sprememba samostojnega podjetnikaPostopek je bil<br>uspešno<br>zaključen.11.10.2018                                                                                                    | e-VEM številka                  | Postopek                                              | Status                                      | Datum                               | Datum<br>brisanja<br>vloge |
| <ul> <li>B 0700-86-20171117-000006</li> <li>Prijava v obvezna socialna zavarovanja (M-<br/>1)</li> <li>S 147409000/03-313-12-<br/>2/2018</li> <li>Pridobitev dvojnika obrtnega dovoljenja<br/>2/2018</li> <li>Vloga je v<br/>delu in še ni<br/>hila noslana</li> <li>C 11.2017</li> <li>C 26.11.2018</li> <li>C 26.11.2018</li> <li>C 2018</li> <li>C 2018</li> <lic 2018<="" td=""><td></td><td>Sporočilo o prostem delovnem mestu<br/>(PDM-1) za s.p.</td><td>Registrski<br/>organ je<br/>prejel vlogo.</td><td>28.06.2018</td><td>i</td></lic></ul> |                                 | Sporočilo o prostem delovnem mestu<br>(PDM-1) za s.p. | Registrski<br>organ je<br>prejel vlogo.     | 28.06.2018                          | i                          |
| 5147409000/03-313-12-<br>2/2018       Pridobitev dvojnika obrtnega dovoljenja<br>delu in še ni<br>bila poslana       26.11.2018         Delni seznam oddanih vlog       Vloga je v<br>delu in še ni<br>bila poslana       26.11.2018         e-VEM številka       Postopek       Status       Datum         © 0700-82-20181008-000021       Sprememba samostojnega podjetnika       Postopek je bil<br>uspešno<br>zaključen.       11.10.2018                                                                                                    | ⊞ 0700-86-20171117-000006       | Prijava v obvezna socialna zavarovanja (M-<br>1)      | Registrski<br>organ je<br>prejel vlogo.     | 17.11.2017                          |                            |
| Postopek       Status       Datum         © 0700-82-20181008-000021       Sprememba samostojnega podjetnika       Postopek je bil uspešno zaključen.       11.10.2018                                                                                                    | 5147409000/03-313-12-<br>2/2018 | Pridobitev dvojnika obrtnega dovoljenja               | Vloga je v<br>delu in še ni<br>hila poslana | 26.11.2018                          |                            |
| e-VEM številka     Postopek     Status     Datum       © 0700-82-20181008-000021     Sprememba samostojnega podjetnika     Postopek je bil uspešno zaključen.     11.10.2018                                                                                                    | Delni seznam oddanih            | vlog                                                  |                                             |                                     |                            |
| ⊕ 0700-82-20181008-000021 Sprememba samostojnega podjetnika Postopek je bil uspešno zaključen.                                                                                                    | e-VEM številka                  | Postopek                                              | St                                          | atus                                | Datum                      |
|                                                                                                    | ± 0700-82-20181008-000021       | Sprememba samostojnega podjetnika                     | Po<br>us<br>za                              | ostopek je bil<br>pešno<br>ključen. | 11.10.2018                 |

Slika 29: Namizje podjetja – Seznam vlog v postopkih in Delni seznam oddanih vlog

Podatki o vlogah, ki so neoddane, oddane ali v reševanju se nahajajo v seznamu vlog v postopkih. Ko je vloga rešena, se prestavi v delni seznam oddanih vlog.